To access accommodations from accessibility services you need to complete an Intake Form

## Are you currently enrolled in a course at SAIT?

## YES I am currently enrolled in a course at SAIT (button goes to instructions Word doc)

- 1. log into your Student Portal at Student Portal
- 2. Click on My Dashboard
- 3. Click on "View" on the "Lamb Learner Success Centre" tile

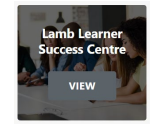

4. Scroll down to "Accessibility Services" and Click on "View"

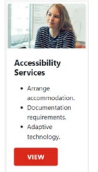

5. Click on "My Intake Form"

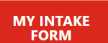

- 6. Completes Intake Form
- 7. Click on "Submit"

## SUBMIT

- 8. Thank you for completing the Intake Form for Accessibility Services. Please check your email within the next 15 minutes to:
  - a. Book an appointment
  - b. Upload documentation (if you have it)
- 9. Click on Dashboard in top right corner

## DASHBOARD -

10. Click on My Dashboard and Tasks

| My Dashboard >                | Tasks                       |
|-------------------------------|-----------------------------|
| At a Glance                   | Success Network             |
| My Appointments               | Lamb Learner Success Centre |
| OR                            |                             |
| DASHBOARD -                   |                             |
|                               | Tasks                       |
| My Dashboard >                | Tasks                       |
| My Dashboard ><br>At a Glance | Tasks                       |

11. Click Refresh (in the top left corner of screen) to update your "Tasks"

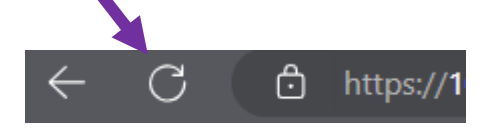